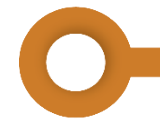

## Login to iCX and Adding Members

Job Aid

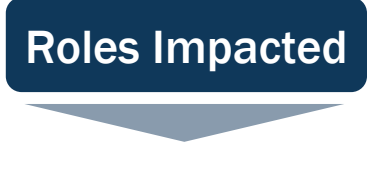

Admin

Last Revised

January 13, 2025 R8.1.0.0 С

X

L

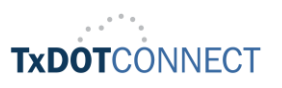

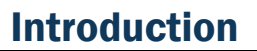

This job aid provides step-by-step instructions for active users with an admin role to log into the ExeVision Integrated Contract Exchange (iCX) web application and add members.

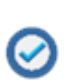

If you need assistance with any technical issues related to the application, please call

801-426-7777 or email txsupport@exevision.com

## **Process Overview**

This job aid covers the following activities for accessing iCX and adding a member in the application:

- **1.** Login to iCX
- 2. Add Members

## Login to iCX

- **1.** Access the Login Page
  - Navigate to Electronic Bidding System (iCX) page and click the Login to the System icon
- 2. Enter Your Username and Password
  - Use your company username (company email) and password to login.

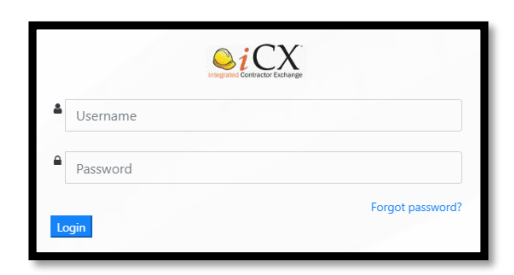

3. Upon successful login, the iCX Dashboard will open.

| <b>₀</b> iCXWeb         |            |               |             | Menu + | Welcome PSIMMFIRE | MAN     | Logost Dations Hele |
|-------------------------|------------|---------------|-------------|--------|-------------------|---------|---------------------|
| Dashboard               |            |               |             |        |                   |         |                     |
| My Recent CSIs/Projects |            |               |             |        |                   |         | -                   |
| CCSJ Number             | Project ID | Bid Open Date | Description |        | County            | Highway | Status              |
| No records to display   |            |               |             |        |                   |         |                     |
| CSJ Status              |            |               |             |        |                   |         | -                   |
| CCSJ Number             | Project    | ID .          | Description |        |                   |         | Status              |
| No records to display   |            |               |             |        |                   |         |                     |
| 2034 - iCiWeb           |            |               |             |        |                   |         |                     |

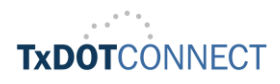

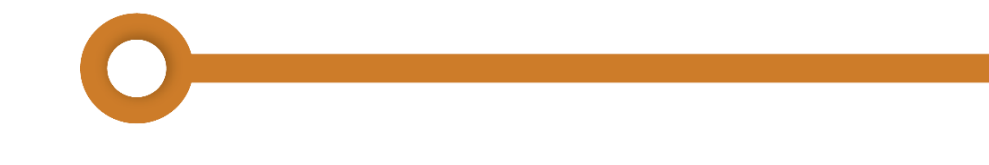

## **Add Members**

- 1. Click Menu
- 2. Select Company Info under Profile.

| <b>⊘i</b> C     | XWeb           |               |                                                   | Menu -       | Welcome BRASI | FIELD Logout Options Help |
|-----------------|----------------|---------------|---------------------------------------------------|--------------|---------------|---------------------------|
| Dashboar        | d Company Info | ×             | Bidding                                           | Profile      |               |                           |
| Details         | Employees      | 22544         | Proposal Request<br>Bidding<br>Projects To Be Let | Company Info |               |                           |
| Name<br>Address | 1              | BRASFIELD & G | Award & Contract                                  |              |               |                           |

- 3. The Company Info screen contains two tabs: Details and Employees. Click the Employees tab
- 4. Click the Add Employee button. The Employee Details window will appear.

| Dashbo               | ard | Company  | Info × |   |  |  |
|----------------------|-----|----------|--------|---|--|--|
| Details              |     | mployees |        | 3 |  |  |
| Add Employee 4 Users |     |          |        |   |  |  |

 The Employee Details window contains two tabs: Details and Security. Click the Details tab and enter all the required fields.

Make sure to activate the user by selecting the appropriate value next to 'Account Active'.

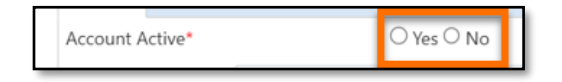

i

С

Х

 $\bigcirc$ 

G

Ν

&

А

D

D

Ν

G

Μ

Ε

Μ

Β

E

R

S

| ≥iCXWeb           |             |                  | Menu 👻       | Welcome BRASFIELD | Logou  | d C |
|-------------------|-------------|------------------|--------------|-------------------|--------|-----|
| ashboard Compa    | ny Info 🗙   |                  |              |                   |        |     |
| Details Employees |             | Employee         |              |                   | ×      |     |
| Add Employee      | nlock Users | Details Security |              |                   |        |     |
| Locked/Unlocked   | First Name  | Account Active*  | ○ Yes ○ No   |                   |        |     |
|                   | Sangeetha   | First Name*      | Last Name*   |                   | ov     | ¢   |
|                   | Authorized  | Address 1*       | Address 2    |                   | in@txd | ¢   |
| 2                 | sKUMAR      | City             | State        | ~                 | ov     | c   |
|                   | PWALK       | Zip Code*        | Phone Number |                   | ,      | ¢   |
|                   | ExeVision   | Email Address*   | Username*    |                   | om     | ¢   |
|                   | Priya       |                  |              |                   | ka@txd | ç   |
|                   | Mayank      | Save Reset Passw | Cancel       |                   | jov    | ç   |
|                   | Prakash     |                  |              |                   | v      | ç   |
|                   | Preethi     |                  |              |                   | av.    | C   |

Select the Security tab, then assign roles to the new member by selecting the desired role on the left and clicking the right arrow 
to assign it.

| <b>₀i</b> CXWeb   |              | R                          | Menu 👻   |                    |  |
|-------------------|--------------|----------------------------|----------|--------------------|--|
| Dashboard Compar  | ny Info ×    |                            |          | 11 1137 - 1137 - 7 |  |
| Details Employees |              | Employee                   |          | ×                  |  |
| Add Employee      | Inlock Users | Details Security 6         |          |                    |  |
| Locked/Unlocked   | First Name   | Unassigned                 | Assigned |                    |  |
|                   | Sangeetha    | Admin                      |          |                    |  |
|                   | Authorized   | Authorized Signer          | •        |                    |  |
|                   | sKUMAR       | Proposal Requester         |          |                    |  |
| 0                 | PWALK        |                            |          |                    |  |
|                   | ExeVision    |                            |          |                    |  |
| 0                 | Priya        | Save Reset Password Cancel |          |                    |  |
| 0                 | Mayank       |                            |          |                    |  |

7. Click Save.

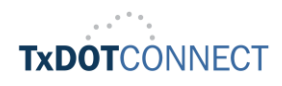

C

X